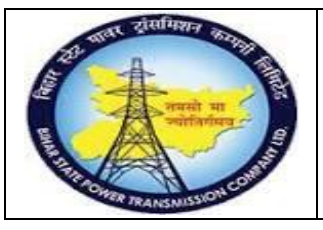

User Manual Process Name:Create RFQ Process Number: 05

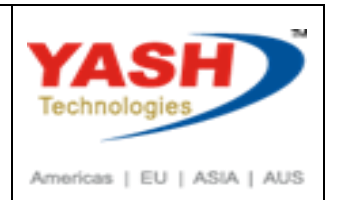

| DOCUMENT DETAILS     |                         |                       |  |  |  |  |  |
|----------------------|-------------------------|-----------------------|--|--|--|--|--|
| Project Name         | Module:                 | Business Scenario:    |  |  |  |  |  |
| SUGAM                | MATERIAL MANAGEMENT     | Create RFQ            |  |  |  |  |  |
| MODULE LEAD – BSPTCL | Module Lead – Yash      | PROCESS OWNER -       |  |  |  |  |  |
| Sri Aftab Alam       | Sri.Ashok Kumar Jhanwar | Sri Amar Kumar Mishra |  |  |  |  |  |
| UNSER MANUAL NUMBER  | PROCESS NAME            |                       |  |  |  |  |  |
| 05                   | CREATE RFQ              |                       |  |  |  |  |  |

| AUTHORS & PARTICIPANTS |                                                                                                    |  |  |  |  |  |
|------------------------|----------------------------------------------------------------------------------------------------|--|--|--|--|--|
| Role                   | Name                                                                                                    |  |  |  |  |  |
| Core Team Member       | Sri D.K.Jha<br>Miss.Rinki Rani<br>Miss.Surbhi suman<br>Sri Bhaskar Prince<br>Sri Prabhat Kumar<br>Sri Arunachal Prasad Chaurasia |  |  |  |  |  |
| Consultant             | Sri.Madan Balasaheb Magar                                                                                                    |  |  |  |  |  |
| Workshop Participants  |                                                                                                    |  |  |  |  |  |

| Revision History |          |                   |             |                     |
|------------------|----------|-------------------|-------------|---------------------|
| Date             | Document | Document Revision | Author      | Reviewer            |
|                  | Version  | Description       |             |                     |
|                  | V0       | Draft for review  | Madan Magar | Ashok Kumar Jhanwar |

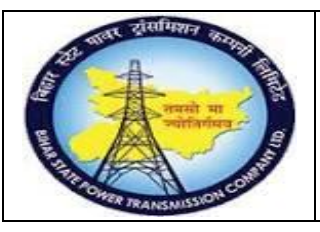

### User Manual Process Name:Create RFQ Process Number: 05

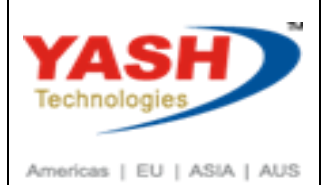

| SAP T-code | ME41       |
|------------|------------|
| Process    | Create RFQ |

| Create RFQ : Initial Screen |             |  |  |  |  |  |  |
|-----------------------------|-------------|--|--|--|--|--|--|
| 🖍 🔍 📋 🗋 Reference           | to PReq 📄 F |  |  |  |  |  |  |
|                             |             |  |  |  |  |  |  |
|                             |             |  |  |  |  |  |  |
| RFQ Type                    | zAN         |  |  |  |  |  |  |
| Language Key                | EN          |  |  |  |  |  |  |
| RFQ Date                    | 03.03.2019  |  |  |  |  |  |  |
| Quotation Deadline          | 04.03.2019  |  |  |  |  |  |  |
| RFQ                         |             |  |  |  |  |  |  |
|                             |             |  |  |  |  |  |  |
| Organizational Data         |             |  |  |  |  |  |  |
| Purch. organization         | 1000        |  |  |  |  |  |  |
| Purchasing Group            | P01 Q       |  |  |  |  |  |  |
|                             |             |  |  |  |  |  |  |

We can create RFQ two way

- 1. With refer to PR
- Without refer to PR
   If we want to create RFQ with refer to PR then
   Click on reference to PReq

| Create RFQ : Initial Screen |                   |      |  |  |  |  |  |
|-----------------------------|-------------------|------|--|--|--|--|--|
| 🖍 🔍 📋 🗋 Reference           | Reference to PReq |      |  |  |  |  |  |
|                             |                   |      |  |  |  |  |  |
|                             |                   |      |  |  |  |  |  |
| RFQ Type                    | zAN               |      |  |  |  |  |  |
| Language Key                | EN                |      |  |  |  |  |  |
| RFQ Date                    | 03.03.2           | 2019 |  |  |  |  |  |
| Quotation Deadline          | 04.03.2           | 2019 |  |  |  |  |  |
| RFQ                         |                   |      |  |  |  |  |  |
|                             |                   |      |  |  |  |  |  |
| Organizational Data         |                   |      |  |  |  |  |  |
| Purch. organization         | 1000              |      |  |  |  |  |  |
| Purchasing Group            | P01 Q             |      |  |  |  |  |  |

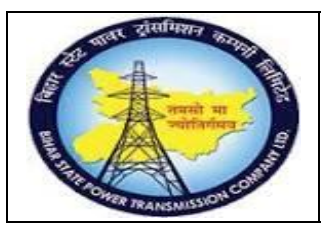

User Manual Process Name:Create RFQ Process Number: 05

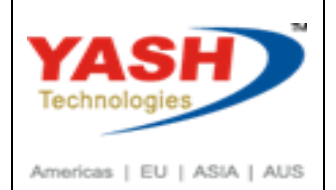

### Enter PR number

| Er Selection of Purch | ×           |  |
|-----------------------|-------------|--|
| Purchase Req.         | 100000066 📿 |  |
| Requisn. item         |             |  |
| Purch. Group          | P01         |  |

#### Click on Adopt + Details

| C | Create RFQ : Selection List: Purchase Requisitions |      |           |  |                       |      |      |   |   |     |     |       |
|---|----------------------------------------------------|------|-----------|--|-----------------------|------|------|---|---|-----|-----|-------|
|   | Adopt + Details                                    |      |           |  |                       |      |      |   |   |     |     |       |
|   | Pur. Req.                                          | Item | Material  |  | Short Text            | PInt | SLoc | I | А | Cls | Qty |       |
|   | 1000000066                                         | đ    | 100000041 |  | power cable 2C - Test | 1100 | 1000 |   |   |     |     | 5.000 |

### Click Enter

| Create RFQ : It     | em 00010              |    |            |            |            |      |
|---------------------|-----------------------|----|------------|------------|------------|------|
| • الله 🗑 🔺          | 3 🖻 🛼 🌆               |    |            |            |            |      |
| Item                | 10                    | 1  | ItCat.     |            | Plant      | 1100 |
| Material            | 100000041             |    |            |            | Stor. Loc. | 1000 |
| Short Text          | power cable 2C - Test |    |            |            |            |      |
| Mat. Grp            | CAB-POWER             |    |            |            |            |      |
| Quantity and Date   |                       |    |            |            |            |      |
| RFQ Quantity        | 5                     | KM | QuotDdln   | 04.03.2019 |            |      |
| Delivery Date       | D 04.03.2019          |    |            |            |            |      |
| Deadline Monitoring |                       |    |            |            |            |      |
| 1st Rem./Exped.     |                       |    | TrackingNo |            |            |      |
| 2nd Rem./Exped.     |                       |    | S. Mat.    |            |            |      |
| 3rd Rem./Exped.     |                       |    |            |            |            |      |
| No. Exped.          | 0                     |    |            |            |            |      |

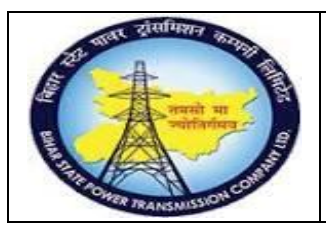

User Manual Process Name:Create RFQ Process Number: 05

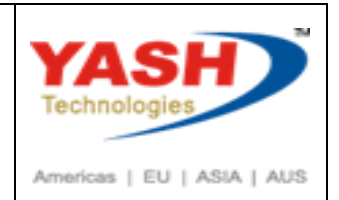

Click on Vender

| Create RFQ : Item | n Overview |                     |     |              |      |     |
|-------------------|------------|---------------------|-----|--------------|------|-----|
|                   | • 🖃 🏭 🏴    | 🖶 📫 🕄 🍃             | 112 | Ţ            |      |     |
| RFQ               | RFQ        | Туре                | ZAN | RFQ Date     | 03   | .03 |
| Vendor            |            |                     |     | QuotDdln     | 04   | .03 |
| RFQ Items         |            |                     |     |              |      |     |
| Item I Material   |            | Short Text          |     | RFQ Quantity | OUn  | С   |
| 10 100000         | 041        | power cable 2C - Te | st  |              | 5 KM | D   |

### Enter Vender Then click on save

| 0                   | « 📳 (          | 🔇 🔕 😁              | H IA 🔁 🗅 | D \$ 5    |               | ¢-   |
|---------------------|----------------|--------------------|----------|-----------|---------------|------|
| Create RFQ : Sup    | oplier Address |                    |          |           |               |      |
| 🖍 🗢 ⊵               |                |                    |          |           |               |      |
| RFQ                 |                | Company Code       | 1000     | Purch. Gr | oup           | P01  |
| RFQ Date            | 03.03.2019     | RFQ Type           | ZAN      | Purchasir | ig Org.       | 1000 |
| Vendor              | 100013 🗔       |                    |          |           |               |      |
|                     |                | •                  |          |           |               |      |
| Name                |                |                    |          |           |               |      |
| Title               | M/S            |                    |          | ~         |               |      |
| Name                | GE T&D Ir      | idia Limited       |          |           |               |      |
|                     |                |                    |          |           |               |      |
|                     |                |                    |          |           |               |      |
| Search Terms        |                |                    |          |           |               |      |
| Search term 1/2     | TRANSFOR       | RMER               |          |           |               |      |
|                     |                |                    |          |           |               |      |
| Street Address      |                |                    |          |           |               |      |
| Street/House number | A-7, Secto     | r-65, Noida-201301 |          |           |               |      |
| Postal Code/City    | 201301         | Noida              |          |           |               |      |
| Country             | IN             | India              | Region   | 24        | Uttar Pradesh |      |
| Time zone           | INDIA          |                    |          |           |               | E    |
|                     |                |                    |          |           |               |      |

Following information show when RFQ created

RFQ created under the number 600000067

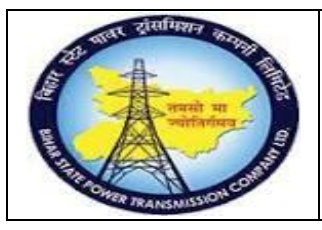

User Manual Process Name:Create RFQ Process Number: 05

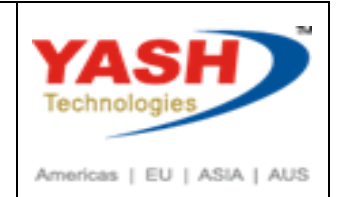

#### Enter Second vender and save

| <ul> <li>•</li> </ul>   | « 🖫 🕲 🤅                                           | ) 🛛 🖶 H H              | 11 1 J | 11         | 0.5   | *≎   |   |
|-------------------------|---------------------------------------------------|------------------------|--------|------------|-------|------|---|
| Create RFQ : Supplier A | \ddress                                           |                        |        |            |       |      |   |
| ▲ ● 🎽                   |                                                   |                        |        |            |       |      |   |
| RFQ                     | Co                                                | ompany Code            | 1000   | Purch. Gro | пр    | P01  |   |
| RFQ Date 03.03          | .2019 R                                           | FQ Туре                | ZAN    | Purchasing | Org.  | 1000 |   |
| Vendor 10001            | 4 Q                                               |                        |        |            |       |      |   |
|                         |                                                   |                        |        |            |       |      |   |
| Name                    |                                                   |                        |        |            |       |      |   |
| Title                   | Company                                           |                        | ¥      |            |       |      |   |
| Name                    | GE T&D India Li                                   | mited                  |        |            |       |      |   |
|                         |                                                   |                        |        |            |       |      | Ð |
|                         |                                                   |                        |        |            |       |      |   |
| Search Terms            |                                                   |                        |        |            |       |      |   |
| Search term 1/2         | GE T&D                                            |                        |        |            |       |      |   |
|                         |                                                   |                        |        |            |       |      |   |
| Street Address          |                                                   |                        |        |            |       |      |   |
| Street 2                | Near Bhagwat B                                    | anquet, Bhoothnath Roa | ad     |            |       |      |   |
| Street 3                | Patna- 800026                                     |                        |        |            |       |      |   |
| Street/House number     | C/o Sanjay Pandey (Advocate), Pharmaceuticals Col |                        |        |            |       |      |   |
| Postal Code/City        | 800026                                            | Patna                  |        |            |       |      |   |
| Country                 | IN India                                          | a Re                   | gion   | 04         | Bihar |      |   |
| Time zone               | INDIA                                             |                        |        |            |       |      | Ð |

Following RFQ create

RFQ created under the number 600000068

**Exit from Transaction** 

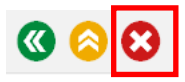

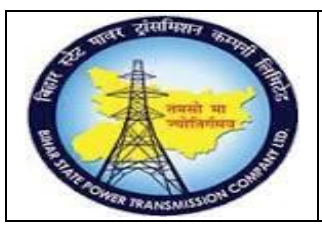

### User Manual Process Name:Create RFQ Process Number: 05

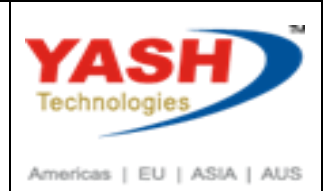

| SAP T-code | MF47               |
|------------|--------------------|
| Process    | Maintain Quotation |
|            |                    |

### Enter Quotation number which we want to maintain

| Maintain Quota | tion : Initial Screen |
|----------------|-----------------------|
| <b>*</b> •     |                       |
|                |                       |
|                |                       |
| RFQ            | 600000067 🗔           |

### Enter Base price and click header date

| 5   |           | Maintain | Quotation : | Item Overvie       | W      |              |          |     |               |           |     |      |
|-----|-----------|----------|-------------|--------------------|--------|--------------|----------|-----|---------------|-----------|-----|------|
| E   |           | R 🗅 🖻    | j 🗢 🖃 🎎     | 🖶 📫 🕄 🛔            | ă 🖹 🛼  |              |          |     |               |           |     |      |
| RFC | 2         |          | 600000067   | RFQ Type           | ZAN    |              | RFQ Date |     | 03.03.2019    |           |     |      |
| Ver | dor       |          | 100013      | GE T&D India Limit | ted    |              | QuotDdln |     | 04.03.2019    |           |     |      |
| Que | otation I | tems     |             |                    |        |              |          |     |               |           |     |      |
|     | Item      | Material |             | Short Text         |        | RFQ Quantity | /        | OUn | C Deliv. Date | Net Price | Per | OPU  |
|     | 10        | 1000000  | 041         | power cable 2C -   | · Test | 5            |          | КМ  | D 05.03.2019  | 10,000.00 |     | 1 KM |

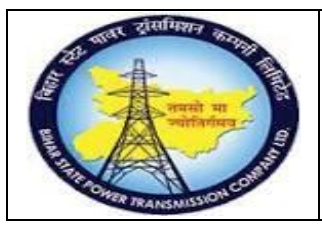

### User Manual Process Name:Create RFQ Process Number: 05

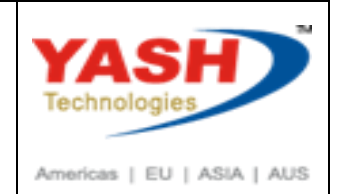

Enter NIT number in Collective number, enter payment terms

| FQ     600000007     Company Code     1000     Purchasing Group     P01       PQ Type     ZAN     GE T&D India Limited     Purch. Organization     100       Administrative Fields     GE T&D India Limited     10     Coll. No.     NIT-101       Administrative Fields     Subitem Interval     10     Coll. No.     NIT-101       Language     EN     Subitem Interv.     1     QuotDdIn     04.03.201       Validity Start     Validity End     Image     Apply By     Image |                       | 600000067  |                      | 1000 |                     | <b>D01</b> |
|----------------------------------------------------------------------------------------------------|-----------------------|------------|----------------------|------|---------------------|------------|
| FQ Type     ZAN     Purch. Organization     100       endor     100013     GE T&D India Limited     100     100       Administrative Fields     03.03.2019     Item Interval     10     Coll. No.     NIT-101       Language     EN     Subitem Interv.     1     QuotDdln     04.03.201       Validity Start     Validity End     Image     Apply By     Image                                                                                                    | RFQ                   | 600000067  | Company Code         | 1000 | Purchasing Group    | POI        |
| endor     100013     GE T&D India Limited       Administrative Fields     Administrative Fields       RFQ Date     03.03.2019     Item Interval     10     Coll. No.     NIT-101       Language     EN     Subitem Interv.     1     QuotDdln     04.03.201       Validity Start     Validity End     Image     Apply By     Image                                                                                                    | RFQ Type              | ZAN        |                      |      | Purch. Organization | 1000       |
| Administrative Fields     Coll. No.     NIT-101       RFQ Date     03.03.2019     Item Interval     10     Coll. No.     NIT-101       Language     EN     Subitem Interv.     1     QuotDdIn     04.03.201       Validity Start     Validity End     Apply By                                                                                                    | Vendor                | 100013     | GE T&D India Limited |      |                     |            |
| Administrative Fields         RFQ Date       03.03.2019       Item Interval       10       Coll. No.       NIT-101         Language       EN       Subitem Interv.       1       QuotDdIn       04.03.201         Validity Start       Validity End       Image: Coll. No.       Apply By                                                                                                    |                       |            |                      |      |                     |            |
| RFQ Date     03.03.2019     Item Interval     10     Coll. No.     NIT-101       Language     EN     Subitem Interv.     1     QuotDdln     04.03.201       Validity Start     Validity End     Image: Coll. No.     NIT-101     QuotDdln     04.03.201                                                                                                    | Administrative Fields |            |                      |      |                     |            |
| Language     EN     Subitem Interv.     1     QuotDdIn     04.03.201       Validity Start     Validity End     Apply By                                                                                                    | RFQ Date              | 03.03.2019 | Item Interval        | 10   | Coll. No.           | NIT-101    |
| Validity Start Validity End Apply By                                                                                                    | Language              | EN         | Subitem Interv.      | 1    | QuotDdln            | 04.03.2019 |
|                                                                                                    | Validity Start        |            | Validity End         |      | Apply By            |            |
| Warranty Bindg Per.                                                                                                    |                       |            | Warranty             |      | Bindg Per.          |            |
|                                                                                                    | Terms of Delivery and | l Payment  |                      |      |                     |            |
| Terms of Delivery and Payment                                                                                                    | Payment Terms         | 0001       | Currency             | INR  |                     |            |
| Terms of Delivery and Payment       Payment Terms     0001       Currency     INR                                                                                                    | Payment in            | Days       | 응 Exch. Rate         | . 1. | 00000 Ex.Rate       | Fx         |
| Terms of Delivery and Payment       Payment Terms     0001     Currency     INR       Payment in     Days     % Exch. Rate     1.00000     Ex.Rate Fx                                                                                                    |                       |            |                      |      |                     |            |

| 5   |           | Maintain | Quotation : | Item Overv      | iew      |            |          |     |               |           |     |      |
|-----|-----------|----------|-------------|-----------------|----------|------------|----------|-----|---------------|-----------|-----|------|
|     |           | R 🗅 🖻    | j 🗕 🖃 🏭     | 🖶 🏟             | 100 🖹 🛃  | 112        |          |     |               |           |     |      |
| RFC | 2         |          | 600000067   | RFQ Type        | ZAN      |            | RFQ Date |     | 03.03.2019    |           |     |      |
| Ver | dor       |          | 100013      | GE T&D India Li | mited    |            | QuotDdln |     | 04.03.2019    |           |     |      |
| Que | otation I | tems     |             |                 |          |            |          |     |               |           |     |      |
|     | Item      | Material |             | Short Text      |          | RFQ Quanti | ty       | OUn | C Deliv. Date | Net Price | Per | OPU  |
|     | 10        | 1000000  | 041         | power cable 2   | C - Test | 5          |          | км  | D 05.03.2019  | 10,000.0  | 0   | 1 KM |

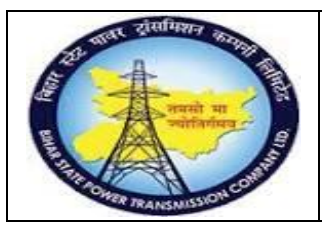

### User Manual Process Name:Create RFQ Process Number: 05

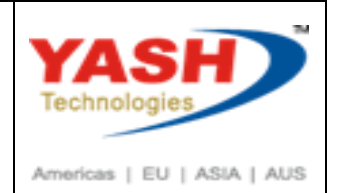

#### Enter Tax code then press Enter.

| 🖥 🖌 Maintain (      | Quotation : Item 00   | 010  |            |            |            |      |  |  |  |
|---------------------|-----------------------|------|------------|------------|------------|------|--|--|--|
| 🕨 🖷 📩 🖷 🕄           | 👬 🖹 🛼 🎞               |      |            |            |            |      |  |  |  |
| Item                | 600000067 10          |      | ItCat.     |            | Plant      | 1100 |  |  |  |
| Material            | 100000041             |      |            |            | Stor. Loc. | 1000 |  |  |  |
| Short Text          | power cable 2C - Test |      |            |            |            |      |  |  |  |
| Mat. Grp            | CAB-POWER             |      |            |            |            |      |  |  |  |
| Quantity and Date   |                       |      |            |            |            |      |  |  |  |
| RFQ Quantity        | 5                     | KM   | QuotDdln   | 04.03.2019 |            |      |  |  |  |
| Delivery Date       | D 05.03.2019          |      |            |            |            |      |  |  |  |
| Deadline Monitoring |                       |      |            |            |            |      |  |  |  |
| 1st Rem./Exped.     |                       |      | TrackingNo |            |            |      |  |  |  |
| 2nd Rem./Exped.     |                       |      | S. Mat.    |            |            |      |  |  |  |
| 3rd Rem./Exped.     |                       |      |            |            |            |      |  |  |  |
| No. Exped.          | 0                     |      |            |            |            |      |  |  |  |
|                     |                       |      |            |            |            |      |  |  |  |
| Quotation Data      |                       |      |            |            |            |      |  |  |  |
| Net Order Price     | 10,000.00 INF         | र _/ | / 1 KM     | InfoUpdate |            |      |  |  |  |
| Qty Conv.           | 1 KM <-> 1            |      | KM         |            |            |      |  |  |  |
| Quot. Comment       |                       |      |            | Tax Code   | В3         |      |  |  |  |
|                     |                       |      |            |            |            |      |  |  |  |

| 9   |            | Maintain | Quotat | ion : | Item C   | )verv   | /iew      |     |     |             |          |     |    |             |           |     |      |    |
|-----|------------|----------|--------|-------|----------|---------|-----------|-----|-----|-------------|----------|-----|----|-------------|-----------|-----|------|----|
| E   |            | R D ī    | j 🗕 E  | - 22  | 🖶 🛤      | i 🕄     | s¥<br>100 | 2 🔒 | 112 | Ţ           |          |     |    |             |           |     |      |    |
| RFC | 2          |          | 600000 | 0067  | RFQ Type |         |           | ZAN |     |             | RFQ Date |     | 03 | 3.03.2019   |           |     |      |    |
| Ven | dor        |          | 100013 |       | GE T&D   | India L | imited.   |     |     |             | QuotDdln |     | 04 | .03.2019    |           |     |      |    |
| Quo | otation II | tems     |        |       |          |         |           |     |     |             |          |     |    |             |           |     |      |    |
|     | Item       | Material |        |       | Short    | Text    |           |     | R   | FQ Quantity | y        | OUn | с  | Deliv. Date | Net Price | Per | 0    | PU |
|     | 10         | 1000000  | 041    |       | power    | cable 2 | 2C - Tes  | t   | 5   |             |          | км  | D  | 05.03.2019  | 10,000.00 | 1   | l KN | 1  |

#### We can enter Freight

| Со | ndition S | upplements      |           |      |     |      |   |
|----|-----------|-----------------|-----------|------|-----|------|---|
|    | CnTy      | Name            | Amount    | Unit | per | UoM  | 1 |
|    | PB00      | Gross Price     | 10,000.00 | INR  |     | 1 KM |   |
|    | FRB1      | Freight (Value) | 100.00    | INR  |     |      |   |

BSPTCL\_MM\_ Create RFQ

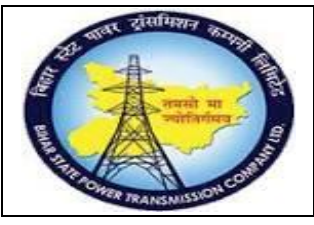

User Manual Process Name:Create RFQ Process Number: 05

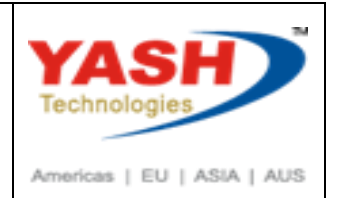

| FRA1 | Freight %           |
|------|---------------------|
| FRB1 | Freight (Value)     |
| FRC1 | Freight/Quantity    |
| INSP | Insurance %         |
| INSQ | Insurance/Quantity  |
| INSV | Insurance(Value)    |
| NAVM | Non-Deductible Tax  |
| NAVS | Non-Deductible Tax  |
| PB00 | Gross Price         |
| PBXX | Gross Price         |
| RA00 | Discount % on Net   |
| RA01 | Discount % on Gross |
| RB00 | Absolute discount   |
| RC00 | Discount/Quantity   |

Click on Save

| Э               |  |  |  |  |  |  |  |  |  |  |
|-----------------|--|--|--|--|--|--|--|--|--|--|
| Э               |  |  |  |  |  |  |  |  |  |  |
| Quotation Items |  |  |  |  |  |  |  |  |  |  |
|                 |  |  |  |  |  |  |  |  |  |  |
| )19             |  |  |  |  |  |  |  |  |  |  |
| •               |  |  |  |  |  |  |  |  |  |  |

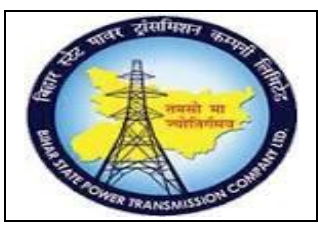

### **User Manual** Process Name:Create RFQ **Process Number: 05**

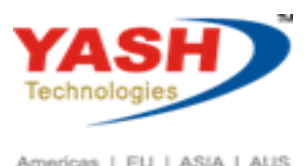

Americas | EU | ASIA | AUS

| SAP T-code                   | ME49                  |    |  |
|------------------------------|-----------------------|----|--|
| Process                      | Price Comparison List |    |  |
|                              |                       |    |  |
| Price Comparison List        |                       |    |  |
| (1)                          |                       |    |  |
| Purchasing Organization      | 1000                  |    |  |
| Quotation                    |                       | to |  |
| Collective RFQ               | NIT-101               | to |  |
| Supplier                     |                       | to |  |
| Material                     |                       | to |  |
|                              |                       |    |  |
| Comparison Values            |                       |    |  |
| Reference Quotation          |                       |    |  |
| Mean Value Quotation         |                       |    |  |
| Minimum Value Quotation      |                       |    |  |
| Percentage Basis             |                       |    |  |
| Max. No. Quotations per Page | 12                    |    |  |
|                              |                       |    |  |
| Price Calculations           |                       |    |  |
| Include Discounts            |                       |    |  |
| Include Delivery Costs       |                       |    |  |
| Determine Effective Price    |                       |    |  |

Comparison list show L1 vender with comparing quotation of vender

We can reject other quotation by double clicking on quotation number

Price Comparison List in Currency INR

| K I Vuotatio          | n 60 Material | 6 <del>0</del> Supplier Add | litional Info 🛛 😚 |
|-----------------------|---------------|-----------------------------|-------------------|
| Material              | Quot.:        | 600000067                   | 600000068         |
| Sh. Text              | Bidder:       | 100013                      | 100014            |
| Qty. in Base Unit     | Coll. No. :   | NIT-101                     | NIT-101           |
| 1000000041            | Val.:         | 50,000.00                   | 60,000.00         |
| power cable 2C - Test | Price:        | 10,000.00                   | 12,000.00         |
| 5 KM                  | Rank:         | 1 91 %                      | 2 109 %           |
| Total Quot.           | Val.:         | 50,000.00                   | 60,000.00         |
|                       | Rank:         | 1 91 %                      | 2 109 %           |

BSPTCL\_MM\_ Create RFQ

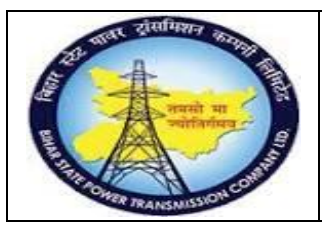

User Manual Process Name:Create RFQ Process Number: 05

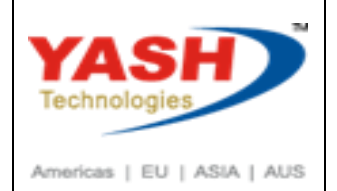

#### Click on Reject checkbox.

| Ÿ.,         | Maintain | Quotation : | Item Overview         |     |              |          |     |    |             |           |     |      |           |      |      |   |   |
|-------------|----------|-------------|-----------------------|-----|--------------|----------|-----|----|-------------|-----------|-----|------|-----------|------|------|---|---|
|             |          | j 🗢 🖃 👪     | 🖶 📫 🕄 👪 🖻             | -   | 112 1        |          |     |    |             |           |     |      |           |      |      |   |   |
| RFQ         |          | 600000068   | RFQ Type              | ZAN |              | RFQ Date |     | 03 | 3.03.2019   |           |     |      |           |      |      |   |   |
| Vendor      |          | 100014      | GE T&D India Limited  |     |              | QuotDdln |     | 04 | 4.03.2019   |           |     |      |           |      |      |   |   |
| Quotation I | Items    |             |                       |     |              |          |     |    |             |           |     |      |           |      |      |   |   |
| Item        | Material |             | Short Text            |     | RFQ Quantity | 1        | OUn | С  | Deliv. Date | Net Price | Per | OPU  | Mat. Grp  | Pint | SLoc | D | R |
| 10          | 1000000  | 041         | power cable 2C - Test |     | 5            |          | км  | D  | 05.03.2019  | 12,000.00 | )   | 1 KM | CAB-POWER | 1100 | 1000 |   |   |

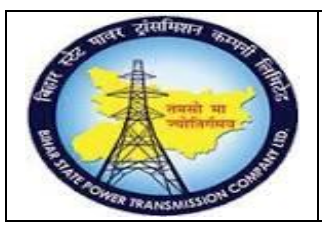

### User Manual Process Name:Create RFQ Process Number: 05

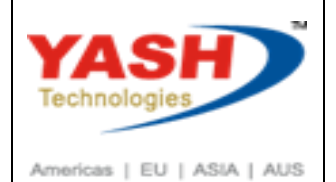

| SAP T-code | ME4M                     |
|------------|--------------------------|
| Process    | Report (RFQ by Material) |

| Purchasing Documents for M    | laterial  |     |
|-------------------------------|-----------|-----|
| 😔 📑 👔 Choose                  |           |     |
| Material                      | 100000041 | Q 2 |
| Plant                         |           | to  |
| Purchasing Organization       | 1000      | to  |
| Scope of List                 | ALV       |     |
| Selection Parameters          |           | to  |
| Document Type                 |           | to  |
| Purchasing Group              | P01       | to  |
| Item Category                 |           | to  |
| Delivery Date                 |           | to  |
| Deadline Subm. of Quotations  |           | to  |
| Document Number               |           | to  |
| Supplier                      |           | to  |
| Supplying Plant               |           | to  |
| Material Group                |           | to  |
| Document Date                 |           | to  |
| Intern. Article No. (EAN/UPC) |           | to  |
| Supplier's Material Number    |           | to  |
| Supplier Subrange             |           | to  |
| Promotion                     |           | to  |
| Season                        |           | to  |
| Season Year                   |           | to  |
| Short Text                    |           |     |